Enregistrez votre produit et obtenez de l'assistance sur le site www.philips.com/welcome

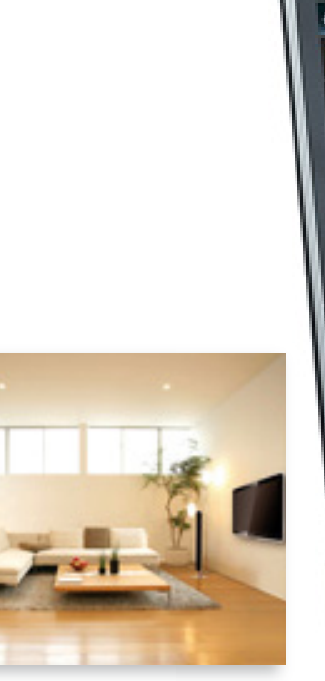

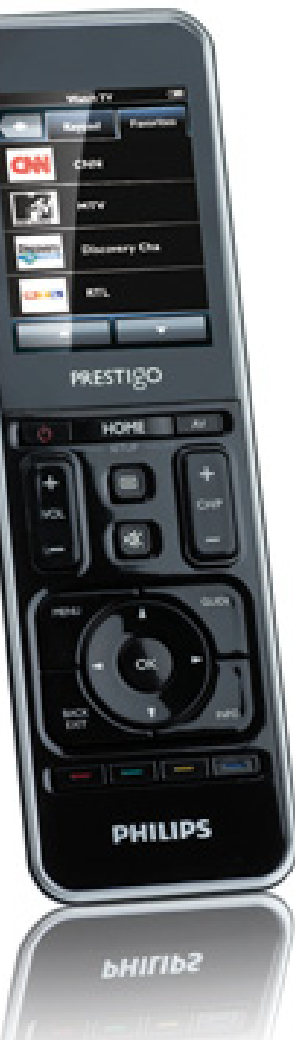

# Prestigo SRT9320

FR Mode d'emploi

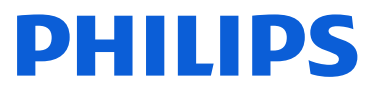

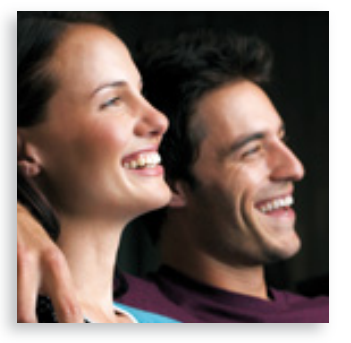

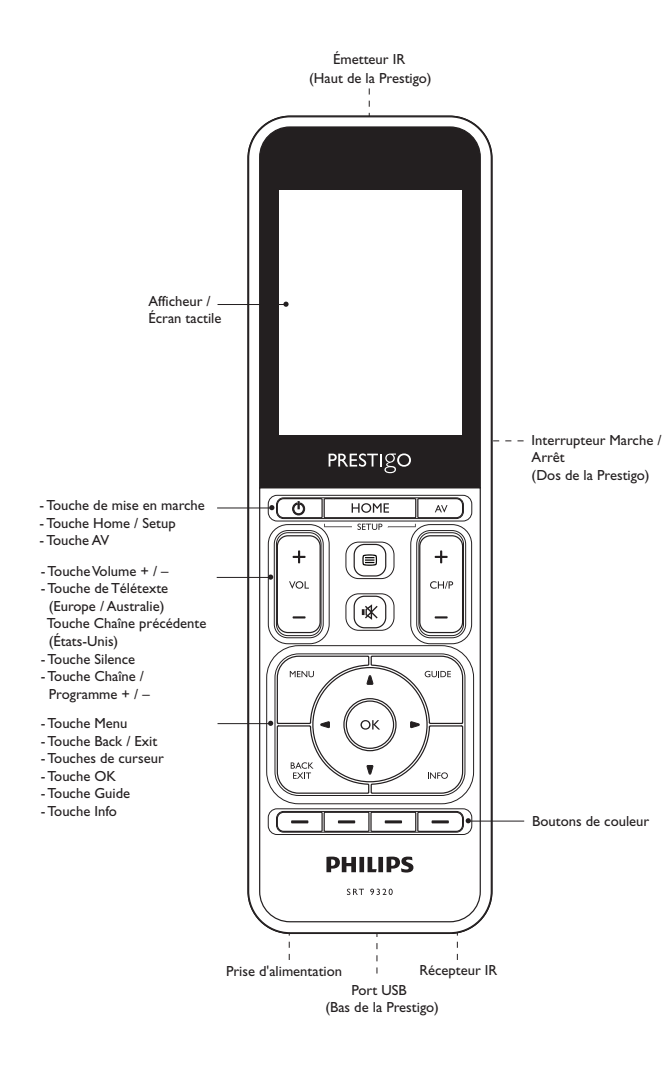

### Table des matières

| 1 | Votre Prestigo                                    |                                                 |       |  |  |
|---|---------------------------------------------------|-------------------------------------------------|-------|--|--|
|   | 1.1                                               | Contenu de l'emballage                          | 3     |  |  |
| 2 | Mise en route                                     |                                                 |       |  |  |
|   | 2.1                                               | Charge de la batterie                           | 3-4   |  |  |
|   | 2.2                                               | Configuration de la télécommande                | 4-5   |  |  |
|   | 2.3                                               | Quitter le mode configuration                   | 6     |  |  |
| 3 | Utilisation de la télécommande                    |                                                 |       |  |  |
|   | - Fo                                              | nctionnalités principales                       | 6-7   |  |  |
|   | 3.1                                               | Sélection des appareils                         | 6-7   |  |  |
| 4 | Fonctions supplémentaires - Configuration avancée |                                                 |       |  |  |
|   | 4.1                                               | Activation du mode configuration                | 7     |  |  |
|   | 4.2                                               | Configuration des appareils                     | 8-9   |  |  |
|   | 4.3                                               | Configuration des activités                     | 9-12  |  |  |
|   | 4.4                                               | Sélection des activités (mode utilisation)      | 13    |  |  |
|   | 4.5                                               | Configuration des favoris                       | 13-16 |  |  |
|   | 4.6                                               | Sélection des favoris (mode utilisation)        | 16    |  |  |
|   | 4.7                                               | Reconfiguration des touches                     | 16-19 |  |  |
|   | 4.8                                               | Reconfiguration des touches Allumer/Éteindre/AV | 19-20 |  |  |
|   | 4.9                                               | Réglage des paramètres du système               | 20-21 |  |  |
|   | 4.10                                              | Installation du logiciel Philips PrestigoSync   | 21    |  |  |
| 5 | Foire aux questions                               |                                                 | 22-24 |  |  |
| 6 | Spé                                               | cifications techniques                          | 24    |  |  |
| 7 | Rép                                               | aration et assistance                           | 24-26 |  |  |
|   | 7.1                                               | Besoin d'aide ?                                 | 24    |  |  |
|   | 7.2                                               | Informations pour le consommateur               | 25-26 |  |  |
|   | Liste des équipements 27                          |                                                 |       |  |  |

# Français

## 1 Votre Prestigo

Une fois configurée, votre télécommande universelle Philips Prestigo vous permet de commander jusqu'à 20 appareils, d'exécuter jusqu'à 20 activités et de sélectionner au total 100 favoris.

Les favoris sont vos chaînes de télévision et vos stations de radio préférées, que vous pouvez sélectionner et regarder/écouter d'une simple pression sur une touche.

Les activités vous permettent d'accéder à votre système Home Cinéma via une seule touche.

Au cours de la configuration vous pouvez sélectionner vous-même les appareils que vous souhaitez commander avec la télécommande (voir le tableau dans le chapitre 2.2 « Configuration de la télécommande »). Les instructions qui s'affichent sur l'écran de la télécommande vous aident à programmer et à utiliser la télécommande.

Pour plus d'informations, vous pouvez cependant consulter de manuel d'utilisation. Il a été conçu pour vous aider à programmer et à utiliser la télécommande.

Pour bénéficier de tous les avantages de l'assistance Philips, enregistrez votre produit à l'adresse www.philips.com/welcome

 Sur le site www.philips.com/welcome, sélectionnez Enregistrer mon produit et suivez les instructions d'enregistrement qui s'affichent à l'écran.

## Mode d'emploi de ce manuel

Lorsque vous cliquez avec le curseur sur un titre de la table des matières, vous passez automatiquement à la page ou au chapitre correspondant.

Lorsque vous cliquez sur un numéro de page, un chapitre de référence ou l'adresse d'un site Internet figurant dans le texte, vous y êtes transféré. Si vous cliquez sur l'onglet de langue en haut à droite, vous revenez à la table des matières.

#### 1.1 Contenu de l'emballage

Vérifiez que l'emballage contient les éléments suivants:

- Télécommande universelle Prestigo SRT9320
- Manuel d'utilisation
- Guide de mise en route
- Fiche de démonstration client
- Câble de recharge
- Câble USB
- CD-ROM contenant le logiciel Philips PrestigoSync et son manuel d'utilisation
- Fiche d'alimentation Europe + fiche d'alimentation RU

#### Ou :

• Fiche d'alimentation Australie

## 2 Mise en route

#### 2.1 Charge de la batterie

La télécommande est fournie avec une batterie rechargeable préinstallée. Lorsque vous utilisez la télécommande pour la première fois, assurezvous que la batterie est complètement chargée. Avant de débrancher la télécommande de l'alimentation, attendez que la batterie soit complètement chargée (). La charge de la batterie peut durer jusqu'à 3 heures et peut s'effectuer avec la télécommande allumée ou éteinte.

Si la télécommande est allumée, vous pouvez suivre la progression de la charge sur son écran.

Mise en route

Sélectionnez l'adaptateur pour votre pays et glissez-le sur la fiche d'alimentation du câble de charge.

#### OU :

Dépliez les deux broches de contact.

- Insérez la fiche d'alimentation dans une prise murale.
- Faites tourner le capuchon de protection qui recouvre les connecteurs vers la gauche.
- Insérez la fiche de l'autre extrémité du câble de charge dans la prise d'alimentation de la télécommande.
- 5 Si vous le souhaitez, mettez l'interrupteur Marche / Arrêt sur la position droite (Marche). Cet interrupteur se trouve au dos de la télécommande. Utilisez la pointe d'un stylo ou un petit tournevis pour régler l'interrupteur.
  - L'écran de démarrage Philips apparaît, suivi de l'écran de sélection de la langue. L'animation de progression ( l'écran indique l'état de la charge.

Remarques

Évitez d'éteindre la télécommande avec l'interrupteur Marche / Arrêt situé au dos car cela réduit la durée de vie de la batterie.

Sélectionnez votre langue en de sélection de la langue.

- Appuyez sur les touches et et en bas de l'écran pour faire défiler la liste des langues disponibles.
  - Un message de bienvenue s'affiche.

#### 2.2 Configuration de la télécommande

Allumez la télécommande après avoir vérifié qu'elle était complètement chargée (reportez-vous au chapitre 2.1 « Charge de la batterie »).

Une fois la batterie complètement chargée, l'icône correspondante

(
) apparaît dans le coin supérieur droit de l'écran.

Une batterie complètement chargée dure environ 1 mois, selon la fréquence d'utilisation. Lorsque la batterie est presque déchargée, l'icône

S'il devient impossible de recharger la batterie, vous devez la remplacer. Pour plus d'informations, reportez-vous au chapitre 7.2.2 « Retrait de la batterie ».

correspondante ( ) clignote en haut à droite de l'écran.

Rechargez la batterie en suivant les instructions ci-dessus.

- 1 la touchant (drapeau) sur l'écran

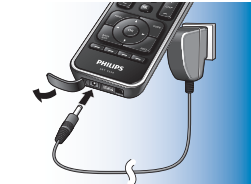

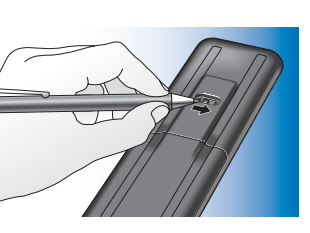

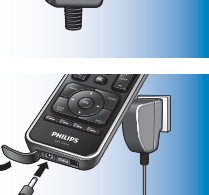

- 2 Appuyez sur la touche pour continuer. La touche vous permet de revenir à l'écran de sélection de la langue.
- 3 Suivez les instructions à l'écran pour configurer la télécommande avec tous les appareils que vous vous voulez contrôler.

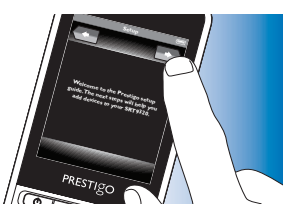

• La télécommande peut être configurée pour tous les appareils figurant dans la liste ci-dessous, avec un maximum de 20 appareils.

| Nom de l'appareil                  | Description                                                                                                    |  |
|------------------------------------|----------------------------------------------------------------------------------------------------|--|
| TV                                 | Téléviseur traditionnel, téléviseur à écran plat et téléviseur à projection                                                                                                    |  |
| Décodeur                           | Décodeur, récepteur satellite, appareil DVB-T<br>(Digital Video Broadcasting Terrestrial device),<br>IPTV, TNT (FR), Freeview (UK)                                                   |  |
| Enregistreur/décodeur              | Décodeur, récepteur satellite, appareil DVB-T<br>(Digital Video Broadcasting Terrestrial device),<br>IPTV, TNT (FR), Freeview (UK) avec possibilité<br>d'enregistrement (disque dur) |  |
| Lecteur DVD                        | Lecteur DVD                                                                                                    |  |
| Lecteur Blu-ray                    | Lecteur Blu-Ray                                                                                                    |  |
| Lecteur/Enregistreur DVD           | Lecteur/enregistreur de DVD                                                                                                    |  |
| Lecteur/Enregistreur<br>disque dur | Combinaison DVD / Disque dur, PVR,<br>(+HDD)DVR                                                                                                    |  |
| Magnétoscope                       | Lecteur et enregistreur de cassettes vidéo                                                                                                    |  |
| PC                                 | Ordinateur, Windows Media Center                                                                                                    |  |
| Console de jeux                    | Console de jeux                                                                                                    |  |
| Station d'accueil lecteur<br>MP3   | Station d'accueil pour lecteur MP3 et accessoires audio-vidéo (interrupteurs, Apple TV, etc.)                                                                                        |  |

| Récepteur multimédia     | Récepteur multimédia numérique, adaptateur       |
|--------------------------|--------------------------------------------------|
| numérique                | multimédia, Squeezebox                           |
| Récepteur                | Récepteur AV, combinaison amplificateur +        |
|                          | tuner, processeur audio                          |
| Système Home Cinéma      | Système Home Cinéma                              |
| Chaîne hi-fi             | Système audio, appareil audio, chaîne hi-fi      |
| Amplificateur            | Amplificateur, préamplificateur, système         |
|                          | d'enceintes actives                              |
| Tuner radio              | Tuner radio, diffusion audio numérique           |
|                          | (Digital Audio Broadcasting - DAB)               |
| Lecteur CD               | Lecteur/enregistreur CD, lecteur                 |
|                          | Super Audio CD (SACD)                            |
| Cassette                 | Lecteur et enregistreur de cassettes audio, DAT, |
|                          | DCC                                              |
| Minidisc                 | Lecteur/enregistreur de minidisques              |
| Combiné TV/lecteur       | Téléviseur avec lecteur de DVD intégré           |
|                          | de DVD                                           |
| Combiné TV/magnétoscope  | Téléviseur avec magnétoscope intégré             |
| Combiné TV/magnétoscope/ | Téléviseur avec magnétoscope et lecteur de       |
| lecteur de DVD           | DVD intégrés                                     |
| Combiné lecteur de DVD/  | Combinaison d'un lecteur DVD et d'un             |
| magnétoscope             | magnétoscope                                     |
| Projecteur               | Vidéo-projecteur                                 |
| CD vidéo/Laserdisc       | Disques compacts vidéo, vidéo-disques, Karaoké   |
| Lecteur HD-DVD           | Lecteur DVD haute définition                     |
| Platine                  | Tourne-disques                                   |
| TiVo                     | Enregistreur vidéo numérique*                    |
| Radio par satellite      | Récepteur radio satellite*                       |

\* États-Unis uniquement

Français

#### 2.3 Quitter le mode configuration

- Pour quitter la configuration initiale, appuyez à tout moment sur la touche HOME.
  - Le message «Voulez-vous enregistrer vos réglages et quitter le mode de configuration ? » s'affiche.

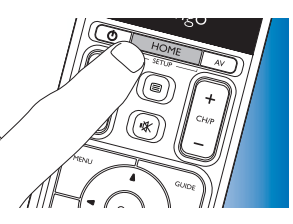

- 2 Appuyez sur la touche Oui pour quitter.
- Si vous appuyez accidentellement sur la touche HOME pendant la configuration initiale, vous pouvez revenir au mode configuration en appuyant sur la touche Non. Reportez-vous également au chapitre 4.1 « Activation du mode configuration ».

#### Remarques

- Pour pouvoir utiliser la télécommande, vous devez la programmer pour au moins un appareil.
- Vous pouvez effacer, renommer, réorganiser ou remplacer ultérieurement les appareils pour lesquels la télécommande est configurée au cours de la configuration initiale. Pour plus d'informations, reportez-vous au chapitre 4.2 « Configuration des appareils ».
- 3 Utilisation de la télécommande - Fonctionnalités principales

Une fois la configuration initiale effectuée, vous pouvez utiliser la télécommande pour commander vos appareils. Vous pouvez utiliser aussi bien les touches de contrôle de la télécommande que les touches supplémentaires qui apparaissent à l'écran tactile lorsque vous avez sélectionné un appareil.

#### 3.1 Sélection des appareils

- Appuyez sur la touche HOME.
  - L'écran Home apparaît. L'onglet Appareils est en surbrillance et les appareils pour lesquels la télécommande est configurée s'affichent. Pour ajouter des appareils, reportez-

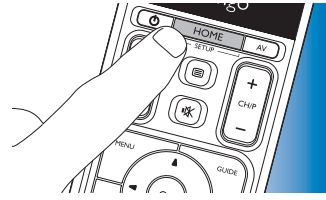

vous au chapitre 4.2 « Configuration des appareils ». Lorsque la liste des appareils prend plusieurs pages, la touche **s'affiche**. Appuyez sur la touche **pour passer à la page suivante**. La touche **vous permet de revenir à la page précédente**.

Sélectionnez l'appareil de votre

Selectionnez l'appareil de votre choix en appuyant sur la touche correspondante.

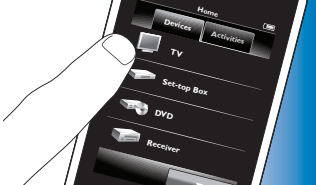

- Un clavier s'affiche avec les touches permettant de commander l'appareil sélectionné.
- Appuyez sur la touche pour passer au clavier suivant.
   La touche vous permet de revenir au clavier précédent.

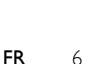

- Vous pouvez désormais commander l'appareil sélectionné avec les 3 touches de l'écran tactile (clavier) et les touches de la télécommande.
- Appuyez sur la touche (Home pour revenir à la liste des appareils disponibles.
- Pour configurer la télécommande pour d'autres appareils, reportez-vous au chapitre 4.2.1 « Aiout d'appareils ».

#### Remarque

Si un appareil ne répond pas correctement à l'activation d'une touche, vous pouvez utiliser la télécommande pour rechercher la fonction de cette touche ou apprendre la fonction à partir de la télécommande d'origine. Pour plus d'informations, reportez-vous au chapitre 4.7.4.1 « Recherche dans la base de données » et / ou au chapitre 4.7.4.2 « Apprentissage de la fonction des touches ».

- Possibilités supplémentaires 4
  - Configuration avancée

#### 4.1 Activation du mode configuration

En mode de fonctionnement normal, lorsque vous abbuvez sur la touche HOME pendant 3 secondes, une barre d'outils s'affiche. Cette barre d'outils, qui vous permet de configurer l'écran actuel, offre les outils suivants :

| +            | (ajouter) :   | ajouter des éléments (appareils, activités, etc.)   |
|--------------|---------------|-----------------------------------------------------|
|              |               | à l'écran actuel.                                   |
| Ψ            | (supprimer) : | supprimer des éléments (appareils, activités, etc.) |
|              |               | de l'écran actuel.                                  |
| <b>\$</b>    | (modifier) :  | renommer et configurer des éléments                 |
|              |               | (appareils, activités, etc.).                       |
| $\checkmark$ | (terminé) :   | confirmer les réglages et revenir en mode de        |
|              |               | fonctionnement normal.                              |
|              |               |                                                     |

- Lorsque d'autres éléments sont disponibles mais ne sont pas affichés à l'écran, la touche 📃 🔪 apparaît. Appuyez sur la touche 📃 🔍 pour afficher la liste suivante d'éléments. La touche vous permet de revenir à la liste précédente.
- Lorsqu'un élément est sélectionné à l'écran, la touche 💀 apparaît. Appuyez sur la touche 💀 et utilisez les flèches qui s'affichent pour déplacer l'élément à un autre endroit de l'écran.
- Appuyez sur la touche 🔽 à tout moment pour quitter le mode configuration.

#### 4.2 Configuration des appareils

Si vous activez le mode configuration depuis l'écran d'accueil des appareils, vous avez la possibilité d'ajouter, de supprimer, de renommer et de réorganiser les appareils.

- 1 Sur l'écran Home, appuyez sur l'onglet Appareils.
  - Les appareils pour lesquels la télécommande est configurée s'affichent à l'écran
- Maintenez la touche HOME 2 enfoncée pendant 3 secondes.
- Utilisez les touches de la barre 3 d'outils pour ajouter, supprimer et modifier les appareils.
- 4 Appuyez sur la touche de la barre d'outils une fois l'opération terminée

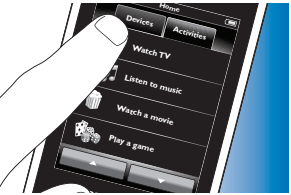

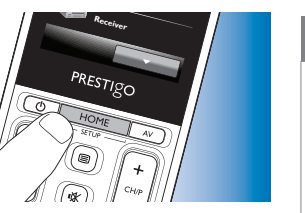

#### 4.2.1 Ajout d'appareils

- Appuyez sur la touche 📑 de la barre d'outils.
  - L'écran Ajouter un appareil apparaît.
- Sélectionnez l'appareil pour lequel vous voulez programmer la télécommande (ajouter) et suivez les instructions à l'écran.
- 3 Appuyez sur la touche 🔽 de la barre d'outils une fois l'opération terminée.
  - L'écran d'accueil apparaît. La télécommande est à présent configurée pour contrôler l'appareil ajouté.

#### 4.2.2 Suppression d'appareils

- Dans la liste des appareils, sélectionnez l'appareil que vous voulez 1 supprimer.
  - L'écran Supprimer un appareilapparaît.
  - Appuyez sur la touche 💼 de la barre d'outils.
- 3 Appuyez sur la touche Oui pour confirmer.
- Appuyez sur la touche 🔽 de la barre d'outils une fois l'opération 4 terminée.
  - L'écran Home apparaît. L'appareil a été supprimé de la mémoire de la télécommande

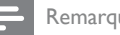

2

#### Remarque

Les touches de l'appareil supprimé, utilisées pour d'autres fonctions, par exemple dans une activité, ou les touches de volume seront également supprimées. Vérifiez les activités configurées et reconfigurez-les si nécessaire. Pour plus d'informations, reportez-vous au chapitre 4.3 « Configuration des activités ». Vérifiez les touches de volume pour vos appareils et reconfigurez-les si nécessaire. Pour plus d'informations, reportez-vous au chapitre 4.2.4 « Copie des touches volume d'un autre appareil ».

#### 4.2.3 Attribution d'un nouveau nom aux appareils

- Dans la liste des appareils, sélectionnez l'appareil que vous voulez renommer.
- 2 Appuyez sur la touche 🔅 de la barre d'outils.
  - L'écran Modifier un appareil apparaît.
- Appuyez sur la touche Renommer. 3
- Saisissez le nouveau nom à l'aide du clavier.

- 5 Appuyez sur la touche OK une fois l'opération terminée.
  - L'écran Configuration apparaît.
- 6 Appuyez sur la touche 🔽 de la barre d'outils.
  - L'écran Home apparaît. L'appareil a été enregistré sous le nouveau nom.

#### 4.2.4 Copie des touches volume d'un autre appareil

Lorsque vous ajoutez des appareils, la télécommande copie les réglages de volume de la manière suivante:

- Lorsque les boutons de volume d'un appareil figurent dans la base de données de la télécommande, celle-ci les utilise.
- Dans le cas contraire, la télécommande utilise automatiquement les boutons de volume d'un autre appareil.

Vous pouvez choisir les boutons de volume à utiliser, par exemple si vous souhaitez commander le volume du lecteur DVD avec les boutons de volume de l'amplificateur.

- 1 Dans la liste des appareils, sélectionnez l'appareil dont vous voulez copier les boutons de volume.
- 2 Appuyez sur la touche 🔅 de la barre d'outils.
  - L'écran Modifier un appareil apparaît.
- 3 Appuyez sur la touche Copier les boutons de volume.
  - L'écran Copier le volume apparaît.
- 4 Suivez les instructions à l'écran.
- 5 Appuyez sur la touche 🔽 de la barre d'outils une fois l'opération terminée.
  - L'écran Home apparaît. Les réglages de volume ont été copiés.

Remarques

- Lorsque vous modifiez les réglages de volume, les réglages de volume par défaut de la télécommande sont écrasés.
- Les réglages de volume préalablement configurés seront écrasés.
- Les réglages de volume sont supprimés lors de la suppression de l'appareil source.
- Dans le mode Ajouter un appareil, les touches de volume affectées ne seront pas disponibles pour le test.

#### 4.2.5 Réorganisation des appareils

- 1 Dans la liste des appareils, sélectionnez l'appareil que vous voulez réorganiser.
- 2 Appuyez sur la touche 💀 de la barre d'outils.
- 3 Utilisez les flèches pour déplacer l'appareil à la position souhaitée.
- 4 Appuyez sur la touche 🔽 de la barre d'outils une fois l'opération terminée.
  - L'écran Home apparaît.

#### 4.3 Configuration des activités

Les activités vous permettent d'allumer et d'éteindre de nombreux appareils d'une simple pression sur un bouton. Toutes les touches nécessaires pour commander l'appareil s'affichent immédiatement.

Par exemple : l'activité Regarder un DVD vous permet d'allumer votre téléviseur, votre lecteur de DVD et votre Home Cinéma, de sélectionner les entrées AV correctes sur votre téléviseur et votre Home Cinéma et d'afficher les touches de commande de ces appareils. Seules les touches habituellement utilisées pour regarder un DVD sont affichées.

#### Macro de démarrage/d'arrêt de l'activité

Après avoir sélectionné tous les appareils nécessaires à l'activité, vous pouvez configurer une macro de démarrage et d'arrêt de l'activité. Pour la macro de démarrage, vous définissez l'activation d'une série de touches pour allumer vos appareils et sélectionner les entrées correctes lorsque vous activerez l'activité. Pour la macro d'arrêt, vous définissez l'activation d'une série de touches pour éteindre vos appareils lorsque vous désactiverez l'activité.

Notez qu'un court délai est nécessaire entre chaque commande, sinon les appareils risquent de ne pas répondre correctement.

Si vous ne configurez pas de macro de démarrage/d'arrêt, vous devrez allumez et éteindre manuellement tous les appareils, les uns après les autres. Il suffit pour cela d'appuyer sur les touches Allumer et Éteindre affichées à l'écran Allumer/Éteindre une fois l'activité sélectionnée.

• Appuyez sur la touche Oui lorsqu'un message vous invite à configurer une macro et suivez les instructions affichées à l'écran.

Exemple de macro de démarrage de l'activité pour Regarder un DVD:

- 1 Allumez le téléviseur.
  - Un délai standard de 0,25 seconde est automatiquement inséré.
- 2 Allumez le lecteur de DVD.
- 3 Délai défini par l'utilisateur de 10 secondes pour attendre que le téléviseur soit allumé.
- 4 Sélectionnez l'entrée 1 sur le téléviseur.

Exemple de macro d'arrêt de l'activité pour Regarder un DVD:

- 1 Éteignez le téléviseur.
  - Un délai standard de 0,25 seconde est automatiquement inséré.
- 2 Éteignez le lecteur de DVD.

#### Conseils et astuces pour la configuration de macros

#### Sélection de l'entrée A/V

Sur la plupart des télécommandes, la sélection de l'entrée A/V s'effectue en parcourant les sources d'entrées disponibles, à l'aide de la touche A/V, puis en sélectionnant la source souhaitée (sélection cyclique de l'entrée).

Cependant, certaines télécommandes sont équipées de touches (TV, DVD, etc.) permettant une sélection directe de la source d'entrée (sélection discrète de l'entrée).

Pour des macros plus fiables, utilisez lorsque c'est possible la sélection discrète de l'entrée.

Il peut arriver que les noms d'entrée utilisés par la télécommande diffèrent de ceux utilisés sur votre appareil (par exemple, « entrée 1 » peut correspondre à « HDMI », « entrée 2 » peut correspondre à « RGB », etc.). Essayez toutes les commandes d'entrée et vérifiez la réaction de votre appareil.

La télécommande d'origine ne possède peut-être pas de commandes discrètes, votre Prestigo les prend cependant en charge.

#### Séquences de commande

Avant de configurer une macro, il est utile de tester, avec la télécommande d'origine, la séquence de commandes que vous vous apprêtez à programmer.

Les éventuels problèmes rencontrés vous aideront à optimiser la macro. Par exemple, pour la plupart des téléviseurs, la séquence 0 et 1 dans une macro fonctionne mieux que 1 seul. D'autres postes peuvent préférer -/-- 1 2 au lieu de 1 2, etc.

#### Durée d'activation des touches

Pour certains appareils, il peut être nécessaire de prolonger la durée d'une commande IR (activation de la touche). Il faut alors appuyer longuement sur une touche de la télécommande d'origine pour exécuter certaines fonctions.

Par exemple, certains téléviseurs Panasonic s'allument uniquement après un appui long sur la touche de mise en marche ( $\bigcirc$ ) tandis que certains lecteurs de DVD Philips DVD n'éjecteront un disque qu'après un appui long sur la touche Stop.

#### Délai

Il est parfois nécessaire d'insérer des délais entre chaque commande IR (activation des touches), pour laisser à l'appareil récepteur le temps de réagir.

Par exemple, une fois le téléviseur allumé, vous devrez attendre quelques secondes avant de pouvoir modifier les entrées. Il peut être également nécessaire d'insérer des délais lors de la configuration des favoris, pour laisser aux appareils récepteurs le temps de réagir (pour plus d'informations, reportez-vous au chapitre 4.5 « Configuration des favoris »).

Vous pouvez facilement le vérifier en appuyant très rapidement sur les touches 1 et 2 - l'une après l'autre - de la télécommande d'origine. Si votre téléviseur passe à la chaîne 12, aucun délai n'est nécessaire. Si votre téléviseur bascule sur la chaîne 1, un délai est nécessaire.

#### Test

Nous vous conseillons de tester deux fois les macros d'activité avant de les utiliser réellement.

Si les macros se comportent différemment au deuxième test, peut être avez-vous inclus des codes cycliques pour la sélection de l'entrée A/V, ou peut-être les délais ne sont-ils pas suffisants. Dans ce cas, adaptez les codes cycliques en codes discrets et/ou multipliez/rallongez les délais.

- Sur l'écran Home, appuyez sur l'onglet Activités.
  - Les activités disponibles (déjà ajoutées) apparaissent à l'écran.

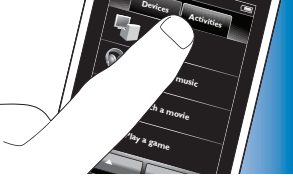

PRESTIGO

- 2 Maintenez la touche HOME enfoncée pendant 3 secondes.
  - La barre d'outil Configuration apparaît. Vous avez maintenant la possibilité d'ajouter, de supprimer, de renommer et de réorganiser les activités.
- Appuyez sur la touche 🔽 à tout moment pour quitter le mode configuration.

#### 4.3.1 Ajout d'activités

- 1 Appuyez sur la touche 📻 de la barre d'outils.
  - L'écran Ajouter une activité apparaît.
- 2 Sélectionnez une activité, puis suivez les instructions à l'écran.
  - Appuyez sur la touche Aide pour obtenir davantage d'informations.
- 3 Appuyez sur la touche 🔽 de la barre d'outils une fois l'opération terminée.
  - Le dernier écran Activités utilisé apparaît. L'activité a été enregistrée dans la mémoire de la télécommande.

#### 4.3.2 Suppression des activités

- 1 Sélectionnez une activité, puis suivez les instructions à l'écran.
- 2 Appuyez sur la touche 💼 de la barre d'outils.
  - L'écran Supprimer une activité apparaît.
- **3** Appuyez sur la touche Oui pour confirmer.
  - L'écran Configuration apparaît.
- 4 Appuyez sur la touche 🔽 de la barre d'outils une fois l'opération terminée.
  - Le dernier écran Activités utilisés apparaît. L'activité a été supprimée de la mémoire de la télécommande.

#### 4.3.3 Attribution d'un nouveau nom aux activités

- 1 Dans la liste des activités, sélectionnez l'activité que vous voulez renommer:
- 2 Appuyez sur la touche 🗰 de la barre d'outils.
  - L'écran Modifier une activité apparaît.
- **3** Appuyez sur la touche Renommer.
- 4 Saisissez le nouveau nom à l'aide du clavier.
- 5 Appuyez sur la touche OK une fois l'opération terminée.
  - L'écran Configuration apparaît.
- 6 Appuyez sur la touche 🔽 de la barre d'outils.
  - Le dernier écran Activités utilisé apparaît. L'activité a été enregistrée sous le nouveau nom.

# 4.3.4 Modification des macros de démarrage/d'arrêt de l'activité

- Dans la liste des activités, sélectionnez l'activité dont vous souhaitez modifier la ou les macros.
- 2 Appuyez sur la touche 🔅 de la barre d'outils.
  - L'écran Modifier une activité apparaît.

- 3 Appuyez sur la touche Modifier la macro de démarrage de l'activité ou Modifier la macro d'arrêt de l'activité.
  - L'écran Modifier une macro apparaît.
- 4 Appuyez sur les touches 📻 et 💼 de la barre d'outils pour ajouter/supprimer des touches de la macro. Appuyez sur la touche 😥 de la barre d'outils pour adapter les délais et la durée d'activation des touches. Ceci peut être nécessaire pour allumer les appareils nécessitant un appui long sur une touche (certains téléviseurs Panasonic par exemple). Dans ce cas vous devez prolonger la durée d'activation de la touche qui permet d'allumer cet appareil.
- 5 Suivez les instructions à l'écran.
- Sélectionnez une touche et appuyez sur la touche vous pour réorganiser les éléments de la macro.
- 6 Appuyez sur la touche 🔽 de la barre d'outils une fois l'opération terminée.
  - Le dernier écran Activités utilisé apparaît. Les nouveaux paramètres des macros ont été enregistrés.

#### 4.3.5 Réorganisation des activités

- 1 Dans la liste des activités, sélectionnez l'activité que vous voulez réorganiser.
- 2 Appuyez sur la touche 💀.
- **3** Utilisez les flèches pour déplacer l'activité à la position souhaitée.
- 4 Appuyez sur la touche 🔽 de la barre d'outils une fois l'opération terminée.
  - Le dernier écran Activités utilisé apparaît.

#### 4.4 Sélection des activités

Démarrer une activité

- 1 Assurez-vous d'avoir quitté le mode Configuration (la barre d'outils ne doit pas être affichée).
- Démarrez une activité en appuyant sur la touche correspondante à l'écran.
- Utilisez le ou les claviers et les touches appropriées de la télécommande pour commander les appareils liés à l'activité.

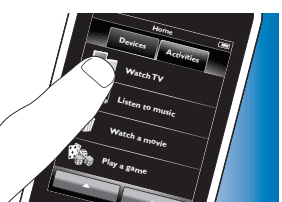

- Appuyez sur la touche pour passer au clavier suivant. La touche vous permet de revenir au clavier précédent.
  - Si vous avez configuré une macro Démarrage de l'activité pour cette activité, la macro est exécutée dès que vous sélectionnez l'activité à l'écran Home. Tous les appareils liés à l'activité s'allument automatiquement et les entrées nécessaires sont sélectionnées. Pour plus d'informations, reportez-vous au chapitre 4.3 « Macro de démarrage/d'arrêt de l'activité ».

Si un appareil ne s'est pas allumé, appuyez sur la touche Allumer affichée à l'écran sous le nom de l'appareil.

#### Arrêter une activité (avec une macro d'activité)

- 1 Appuyez sur la touche de mise en marche (也).
  - L'écran Allumer/Éteindre apparaît. Les appareils liés à l'activité s'affichent.

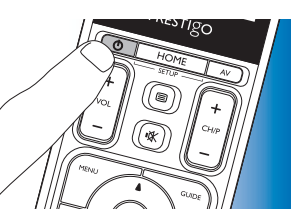

 Appuyez sur la touche Activité désactivée ou appuyez de nouveau sur la touche de mise en marche (<sup>(U)</sup>) pour arrêter l'activité et éteindre tous les appareils.

#### Arrêter une activité (sans macro d'activité)

- 1 Appuyez sur la touche de mise en marche (也).
  - L'écran Allumer/Éteindre apparaît. Les appareils liés à l'activité s'affichent.
- 2 Appuyez sur les touches Éteindre pour arrêter les appareils.

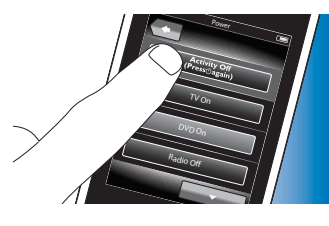

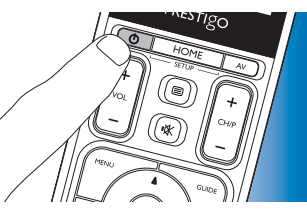

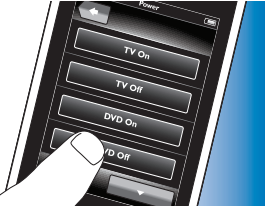

#### 4.5 Configuration des favoris

Les favoris sont vos chaînes de télévision et vos stations de radio préférées, que vous pouvez sélectionner et regarder/écouter d'une simple pression sur une touche.

1 Sur l'écran Home, sélectionnez un appareil ou une activité.

- 2 Appuyez sur l'onglet Favoris.
  - Les chaînes favorites disponibles (déjà ajoutées) apparaissent à l'écran.
- 3 Maintenez la touche HOME enfoncée pendant 3 secondes.
  - La barre d'outils Configuration apparaît. Vous pouvez maintenant ajouter, supprimer, réorganiser et renommer les favoris.
- Appuyez sur la touche à tout
   moment pour quitter le mode Configuration.

#### 4.5.1 Ajout de favoris

- 1 Appuyez sur la touche 📻 de la barre d'outils.
- 2 Saisissez sur le clavier le nom de la chaîne que vous souhaitez ajouter aux favoris puis appuyez sur la touche OK.
  - La télécommande vérifie si le nom et l'icône de la chaîne favorite figurent dans la base de données interne.
- 3 Suivez les instructions à l'écran pour sélectionner le nom de la chaîne et lui affecter l'activation de touches.
- Appuyez sur la touche Aide pour plus d'informations.
- 4 Appuyez sur la touche 🔽 de la barre d'outils une fois l'opération terminée.
  - Le dernier écran Favoris utilisé apparaît.
     La chaîne a été ajoutée dans la mémoire de la télécommande.

- 4.5.2 Suppression de favoris
- 1 Dans la liste des favoris, sélectionnez la chaîne que vous voulez supprimer.
- 2 Appuyez sur la touche 💼 de la barre d'outils.
  - L'écran Supprimer un favori apparaît.
- 3 Appuyez sur la touche Oui pour confirmer.
  - L'écran Configuration apparaît.
- Appuyez sur la touche de la barre d'outils une fois l'opération terminée.
  - Le dernier écran Favoris utilisé apparaît. La chaîne a été supprimée de la mémoire de la télécommande.

#### 4.5.3 Attribution d'un nouveau nom aux favoris

- 1 Dans la liste des favoris, sélectionnez la chaîne que vous voulez renommer.
- 2 Appuyez sur la touche 🔯 de la barre d'outils.
  - L'écran Modifier un favori apparaît.
- **3** Appuyez sur la touche Renommer.
- 4 Saisissez le nouveau nom à l'aide du clavier.
- 5 Une fois l'opération terminée, appuyez sur la touche OK.
  - L'écran Configuration apparaît.
- Appuyez sur la touche 🔽 de la barre d'outils.
  - Le dernier écran Favoris apparaît. Le favori a été enregistré sous le nouveau nom.

#### 4.5.4 Modification de l'icône d'une chaîne

- Dans la liste des favoris, sélectionnez la chaîne dont vous voulez changer l'icône.
- 2 Appuyez sur la touche 🔅 de la barre d'outils.
  - L'écran Modifier un favori apparaît.

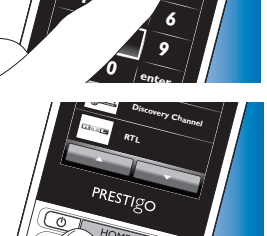

- 3 Appuyez sur la touche Modifier l'icône de chaîne.
  - L'écran Configuration apparaît.
- 4 Sélectionnez l'icône de votre choix.
- 5 Une fois l'opération terminée, appuyez sur la touche OK.
  - L'écran Configuration apparaît.
- 6 Appuyez sur la touche 🔽 de la barre d'outils.
  - Le dernier écran Favoris utilisé apparaît. La chaîne a été enregistrée avec la nouvelle icône.

#### 4.5.5 Modification de la macro d'une chaîne

#### 4.5.5.1 Modification d'un numéro de chaîne

Une fois la chaîne favorite sélectionnée, la télécommande transmet une macro pour sélectionner le numéro de la chaîne. Par exemple, pour la chaîne 25, la télécommande transmet la macro « 2 - délai - 5 ». Le délai correspond au délai de transmission du chiffre suivant de la macro. Si, pour quelque raison que ce soit, la société du câble modifie la position de la chaîne (par exemple nouvelle position 127), vous devez entrer manuellement la nouvelle macro dans la mémoire de la télécommande. Exemple : « 1 - délai - 2 - délai - 7 ».

- 1 Dans la liste des favoris, naviguez jusqu'à la page contenant la chaine favorite dont vous voulez modifier le numéro.
- 2 *Maintenez* la touche HOME *enfoncée pendant 3 secondes* pour activer le mode Configuration.
- 3 Naviguez jusqu'au favori que vous souhaitez modifier.
- 4 Appuyez sur la touche 🔅 de la barre d'outils.
  - L'écran Modifier un favori apparaît.
- 5 Appuyez sur la touche Modifier la macro de chaîne.
  - L'écran Modifier une macro apparaît.
  - La liste d'actions pour cette chaîne apparaît.

- 6 Appuyez sur la touche 💼 de la barre d'outils pour supprimer les anciens chiffres.
- 7 Appuyez sur la touche 📻 de la barre d'outils pour entrer les nouveaux chiffres. Suivez les instructions à l'écran.
- 8 Appuyez sur la touche 🔽 de la barre d'outils une fois l'opération terminée.
  - L'écran Configuration apparaît. La nouvelle macro a été enregistrée et sera envoyée lorsque la chaîne sera sélectionnée.

# 4.5.5.2 Optimisation des performances de la macro d'une chaîne

Vous avez la possibilité de régler la macro d'une chaîne pour optimiser ses performances en exécutant un réglage fin des délais et de la durée d'activation des touches, ceci afin d'accélérer la sélection de la chaîne. Les délais et la durée d'activation des touches dépendent du temps de réaction de l'appareil.

- 1 Dans la liste des favoris, naviguez jusqu'à la page contenant la chaîne favorite pour laquelle vous voulez optimiser les performances de la macro.
- 2 *Maintenez* la touche HOME *enfoncée pendant 3 secondes* pour activer le mode Configuration.
- 3 Naviguez jusqu'au favori que vous souhaitez modifier.
- 4 Appuyez sur la touche 🔯 de la barre d'outils.
  - L'écran Modifier un favori apparaît.
- 5 Appuyez sur la touche Modifier la macro de chaîne.
  - L'écran Modifier une macro apparaît.
- 6 Appuyez sur la touche 🔯 de la barre d'outils.
- 7 À l'aide des touches + et –, réglez les temps de retard et la durée d'activation des touches de la chaîne. Suivez les instructions à l'écran.

- 8 Appuyez sur la touche 🔽 de la barre d'outils une fois l'opération terminée.
  - L'écran Configuration apparaît. Les nouveaux délais et les nouvelles durées d'activation des touches ont été enregistré(e)s.

#### 4.5.6 Réorganisation des favoris

- 1 Dans la liste des favoris, sélectionnez la chaîne que vous voulez réorganiser.
- 2 Appuyez sur la touche 🐼
- 3 Utilisez les flèches pour déplacer la chaîne à la position souhaitée.
- 4 Appuyez sur la touche v une fois l'opération terminée.
  - Le dernier écran Favoris utilisé apparaît.

#### 4.6 Sélection des favoris

- 1 Vérifiez que vous avez quitté le mode Configuration (la barre d'outils ne doit plus apparaître).
- 2 Dans la liste des favoris, appuyez sur la chaîne de télévision ou la station de radio que vous voulez regarder/écouter.

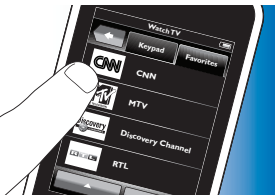

- La télécommande émet un signal et le téléviseur/tuner/récepteur bascule sur la chaîne sélectionnée.
- Appuyez sur les touches et pour parcourir vos favoris.

#### 4.7 Reconfiguration des touches

La télécommande inclut les fonctions les plus couramment utilisées pour commander vos appareils. Cependant, s'il vous manque certaines fonctions de la télécommande d'origine, vous avez la possibilité de les ajouter dans le menu Configuration. Dans ce menu vous pourrez également supprimer, renommer et réorganiser la fonction des touches et réparer les touches qui ne fonctionnent pas correctement.

- Une fois qu'un appareil à été sélectionné et que son clavier est affiché, maintenez la touche HOME enfoncée pendant 3 secondes.
  - La barre d'outils Configuration apparaît. Vous pouvez maintenant ajouter, supprimer, renommer et réparer les touches.

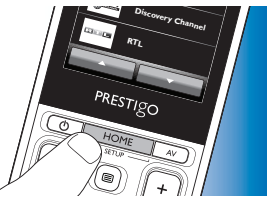

#### 4.7.1 Ajout de touches

- Appuyez sur la touche 📰 de la barre d'outils.
  - Une liste de fonctions s'affiche à l'écran.
- 2 Appuyez sur la fonction que vous voulez ajouter.
- 3 Suivez les instructions à l'écran pour tester la touche.
- 4 Si la touche fonctionne correctement, appuyez sur la touche Oui.
  - La barre d'outils apparaît.
- 5 Appuyez sur la touche v de la barre d'outils une fois l'opération terminée.
  - Le dernier écran Configuration utilisé apparaît. La touche a été ajoutée au clavier.

# Possibilités supplémentaires

#### 4.7.2 Modification des touches d'activité

Vous pouvez modifier ultérieurement les touches liées à une activité. Pour plus d'informations sur les activités, reportez-vous au

chapitre 4.3 « Configuration des activités ».

Pour supprimer, réorganiser, renommer, réparer et apprendre des touches, reportez-vous aux chapitres correspondants à la section 4.7 « Reconfiguration des touches ».

Pour ajouter des touches à vos pages d'activités :

- 1 Une fois l'activité sélectionnée et le clavier correspondant affiché, appuyez sur la touche HOME et maintenez-la enfoncée pendant 3 secondes.
  - L'écran Ajouter un bouton apparaît.
- 2 Appuyez sur la touche 📑 de la barre d'outils.
- 3 Sélectionnez l'appareil dont vous voulez ajouter une touche au clavier. Suivez les instructions à l'écran.
- 4 Appuyez sur la touche 🔽 de la barre d'outils une fois l'opération terminée.
  - L'écran Configuration apparaît.
     La touche a été ajoutée à la mémoire de la télécommande.

#### 4.7.2.1 Suppression de touches

- 1 Sur l'écran Configuration, sélectionnez la touche que vous voulez supprimer.
- 2 Appuyez sur la touche 💼 de la barre d'outils.
- **3** Appuyez sur la touche Oui pour confirmer.
  - La barre d'outils Configuration apparaît.
- 4 Appuyez sur la touche 🔽 de la barre d'outils une fois l'opération terminée.
  - L'écran Configuration apparaît. La touche a été supprimée de la mémoire de la télécommande.

#### 4.7.3 Attribution d'un nouveau nom aux touches

- 1 Sur l'écran Configuration, sélectionnez la touche que vous voulez renommer.
- 2 Appuyez sur la touche 😨 de la barre d'outils.
  - L'écran Modifier un bouton apparaît.
- 3 Appuyez sur la touche Renommer.
- 4 Saisissez le nouveau nom à l'aide du clavier.
- 5 Une fois l'opération terminée, appuyez sur la touche OK.
  - L'écran Configuration apparaît.
- 6 Appuyez sur la touche 🔽 de la barre d'outils une fois l'opération terminée.
  - Le dernier écran Configuration utilisé apparaît. La touche a été enregistrée sous le nouveau nom.

#### 4.7.4 Réparer une touche

Si un appareil ne répond pas correctement à l'activation d'une touche, vous pouvez utiliser la télécommande pour rechercher la fonction de cette touche dans la base de données ou apprendre la fonction à partir de la télécommande d'origine.

Notez que les touches liées à une activité appartiennent à un appareil particulier. Lorsque vous réparez une touche au sein d'une activité, elle sera également réparée dans l'appareil correspondant et vice versa.

# Possibilités supplémentaires

#### 4.7.4.1 Recherche dans la base de données

- Assurez-vous que le récepteur est en mesure de répondre. Exemple : si vous tentez de réparer la touche de lecture de votre lecteur de DVD, n'oubliez pas d'insérer un DVD dans le lecteur, sinon la touche de lecture ne fonctionnera pas.
- 2 Appuyez sur la touche 🗰 de la barre d'outils.
  - L'écran Modifier un bouton apparaît.
- 3 Appuyez sur la touche (physique) qui ne fonctionne pas.
- 4 Appuyez sur la touche 🗰 de la barre d'outils.
- 5 Sélectionnez Réparer ce bouton.
- 6 Sélectionnez Rechercher sur l'écran qui apparaît et suivez les instructions à l'écran.
- 7 Appuyez sur la touche 🔽 de la barre d'outils une fois l'opération terminée.
  - Le dernier écran Configuration utilisé apparaît. La touche a été réparée.

#### 4.7.4.2 Apprentissage de la fonction des touches

Lorsqu'une touche ne figure pas dans la base de données de la télécommande, vous pouvez apprendre sa fonction à la télécommande à partir de la télécommande d'origine.

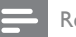

Remarque

Toute fonction attribuée à une touche est écrasée par la nouvelle fonction.

#### Conseils sur l'apprentissage de la fonction des touches

- Certains types de télécommande excluent l'apprentissage de certaines fonctions.
- Lors de l'apprentissage, vous devez vous tenir à au moins 1 mètre de distance de toute ampoule incandescente ou à économie d'énergie.
- Il est à noter que le récepteur IR, utilisé pour l'apprentissage des fonctions, est situé en bas de la télécommande.
- Vous pouvez mémoriser une fonction sous n'importe quelle touche disponible, hormis:
  - la touche HOME dans les écrans Appareils:
  - les touches HOME, de mise en marche () et les touches AV dans les écrans Activités;
  - toutes les touches des écrans Home.
- 1 Placez les deux télécommandes sur une surface plane (comme une table basse) et orientez-les de telle sorte que l'émetteur IR (en haut) de la télécommande d'origine pointe vers le récepteur IR (en bas) de la SRT9320.

Laissez une distance d'environ 25 - 50 mm entre les télécommandes. Pour obtenir cette configuration, vous devrez probablement ajuster la hauteur de l'une des télécommandes.

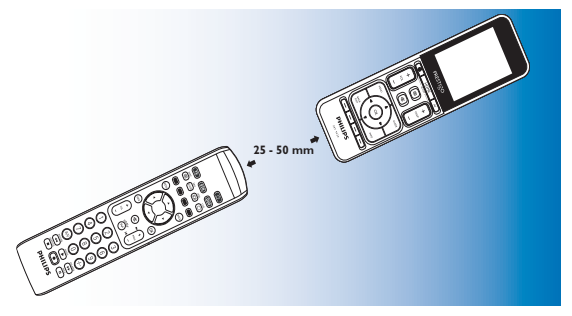

- 2 Appuyez sur la touche 🔅 de la barre d'outils.
  - L'écran Modifier un bouton apparaît.
- **3** Appuyez sur la touche à laquelle vous souhaitez attribuer une nouvelle fonction.
- 4 Appuyez sur la touche 😰
- 5 Sélectionnez Réparer ce bouton.
- 6 Sélectionnez Copier sur l'écran qui apparaît et suivez les instructions à l'écran.
- 7 Appuyez sur la touche 🔽 une fois l'opération terminée.
  - Le dernier écran Configuration utilisé apparaît. La touche a appris la nouvelle fonction.

#### En cas d'échec:

- Essayez de maintenir la touche enfoncée pendant plus ou moins longtemps.
- Ajustez la distance entre les deux télécommandes (en les rapprochant ou en les éloignant).
- Si cette touche pose à nouveau problème, vérifiez que la télécommande d'origine émet correctement et qu'elle contrôle bien l'appareil concerné.

#### 4.7.5 Réorganisation des touches

- 1 Sélectionnez la touche que vous souhaitez réorganiser.
- 2 Appuyez sur la touche 💽
- 3 Utilisez les flèches pour déplacer la chaîne à la position souhaitée.
- 4 Appuyez sur la touche 🔽 une fois l'opération terminée.
  - Le dernier écran Configuration utilisé apparaît.

### 4.8 Reconfiguration des touches Allumer/Éteindre / AV

Dans le menu Allumer/Éteindre / AV, vous pouvez changer les touches permettant d'allumer/éteindre les appareils et les touches utilisées pour sélectionner les entrées dans une activité sans avoir à revenir à l'écran d'accueil.

#### Allumer/Éteindre

Vous permet d'allumer et d'éteindre les appareils sans revenir préalablement à l'écran Home. À titre d'exemple, si un ou plusieurs appareils ne s'allument pas automatiquement alors que vous avez sélectionné une activité, vous pouvez allumer le ou les appareils en question en appuyant sur la touche Allumer correspondante sur l'écran Allumer/Éteindre. Lorsqu'un appareil inclus dans une activité préalablement sélectionnée ne s'éteint pas automatiquement à l'activation d'une autre activité, vous pouvez éteindre cet appareil en appuyant sur la touche Éteindre correspondante sur l'écran Allumer/Éteindre.

- 1 Sélectionnez une activité.
- 2 Appuyez sur la touche de mise en marche (也).
  - L'écran Allumer/Éteindre apparaît.

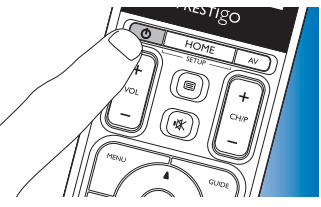

- **3** Maintenez la touche HOME enfoncée pendant 3 secondes..
  - L'écran Configuration apparaît.
- 4 Sélectionnez la touche Allumer ou Éteindre que vous souhaitez modifier.
- 5 Suivez les instructions à l'écran.

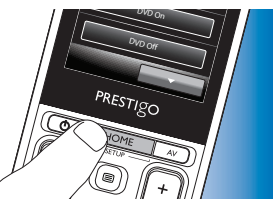

- 6 Appuyez sur la touche 🔽 de la barre d'outils une fois l'opération terminée.
  - L'écran Allumer/Éteindre apparaît. La nouvelle touche a été ajoutée.

#### A/V

Vous permet de sélectionner les entrées A/V sans revenir au préalable à l'écran d'accueil. Par exemple, si une ou plusieurs entrées A/V ne sont pas automatiquement sélectionnées lorsque vous sélectionnez une activité, vous pouvez sélectionner la ou les entrées en appuyant sur la touche correspondante à l'écran A/V.

- 1 Sélectionnez une activité.
- 2 Appuyez sur la touche AV.
  - L'écran Entrées AV apparaît.

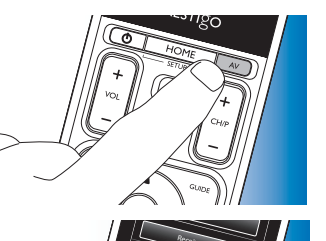

PRESTIGO

- 3 Maintenez la touche HOME enfoncée pendant 3 secondes..
  - L'écran Configuration apparaît.
- 4 Sélectionnez la touche AV que vous voulez changer.
- 5 Suivez les instructions à l'écran.
- 6 Appuyez sur la touche ve de la barre d'outils une fois l'opération terminée.
  - L'écran Allumer/Éteindre apparaît. La nouvelle touche a été ajoutée.

#### 4.9 Réglage des paramètres du système

Le menu Réglages système vous permet de régler certains paramètres par défaut de la télécommande en fonction de vos préférences personnelles.

- Sur l'écran Home, appuyez sur l'onglet Appareils.
  - Les appareils disponibles apparaissent à l'écran.

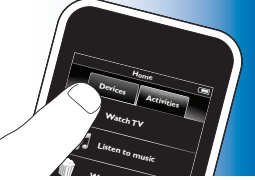

- 2 Maintenez la touche HOME enfoncée pendant 3 secondes.
  - L'écran Configuration apparaît.

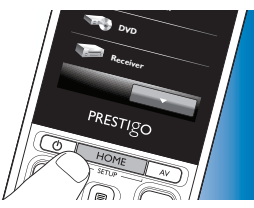

- **3** Appuyez sur Ma Prestigo.
  - L'écran Réglages système apparaît.

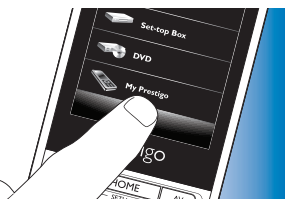

- 4 Appuyez sur l'élément dont vous voulez adapter les paramètres. Vous pouvez régler les paramètres des éléments suivants:
  - Langue :

sélectionnez Anglais, Français, Espagnol, Allemand, Néerlandais, Portugais, Italien ou Russe.

- Luminosité :

permet de régler la luminosité de l'écran.

- Temporisation du rétroéclairage :

permet de régler le délai d'extinction du rétroéclairage de l'écran.

rétroéclairage des touches.

restaure les paramètres par défaut

d'usine. La télécommande doit ensuite

- Rétroéclairage des boutons Allumer/Éteindre : permet d'allumer ou d'éteindre le
- Réinitialiser :
- Réglage du son : permet de régler le volume du « clic » des touches.
- 5 Suivez les instructions affichées à l'écran Réglages système correspondant.
- 6 Une fois l'opération terminée, appuyez sur la touche 🔽 de la barre d'outils pour revenir à l'écran Réglages système.
- Appuyez sur la touche 🔽 à tout moment pour quitter le mode Configuration.

#### 4.10 Installation du logiciel Philips PrestigoSync

Si vous souhaitez personnaliser la bibliothèque des icônes de chaîne ou mettre à niveau le micrologiciel de la télécommande, vous avez la possibilité d'installer le logiciel Philips PrestigoSync sur votre PC. Lorsque vous démarrez l'application, vous êtes informé de la disponibilité de mises à jour du micrologiciel, de nouvelles icônes de chaîne etc. pour votre télécommande.

Le logiciel Philips PrestigoSync est disponible sur le CD-ROM fourni ou téléchargeable sur le site www.philips.com/support

Pour plus d'informations, reportez-vous au chapitre 7 « Réparation et assistance ».

- 1 Insérez le CD-ROM d'installation dans le lecteur de CD-ROM/DVD de votre PC/ordinateur portable
  - L'écran Assistant d'installation PrestigoSync apparaît.
     Si cet écran n'apparaît pas automatiquement, ouvrez Ordinateur, double-cliquez sur l'icône du CD-ROM, puis double-cliquez sur l'icône Setup.exe.

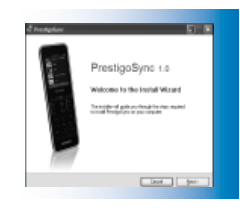

2 Cliquez sur le bouton Suivant et suivez les instructions à l'écran pour installer le logiciel PrestigoSync.

#### 4.10.1 Synchronisation de données entre la télécommande et le PC

- 1 Vérifiez que le PC et la télécommande sont allumés.
- 2 Branchez le câble USB fourni entre le port USB de la télécommande et celui du PC.
  - L'application PrestigoSync se lance automatiquement.
- Vous pouvez maintenant modifier la bibliothèque des icônes et

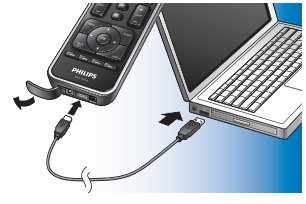

synchroniser la télécommande en appuyant sur le bouton Synchroniser.

 Pour de plus amples informations, ou si vous avez besoin d'assistance, reportez-vous au manuel d'utilisation PrestigoSync disponible sous « Aide de PrestigoSync » ou en appuyant sur la touche F1 du clavier de votre PC.

# 5 Foire aux questions

Ce chapitre propose de répondre aux questions les plus courantes concernant l'utilisation de votre télécommande universelle.

#### Configuration

#### Je ne peux pas activer le mode Configuration.

Niveau de batterie trop faible.

• Rechargez la batterie. Pour plus d'informations, reportez-vous au chapitre 2.1 « Charge de la batterie ».

La pile est arrivée en fin de vie (la batterie ne peut plus être rechargée).

• Remplacez la batterie. Pour plus d'informations, reportez-vous au chapitre 7.2.2 « Remplacement de la batterie ».

# Comment programmer la télécommande pour des appareils combinés (TV / VCR, TV / DVD, DVD / VCR, etc.) ?

Pour certains appareils combinés, vous devez programmer deux touches de sélection de sources différentes pour contrôler les deux éléments de l'appareil. Si par exemple vous utilisez un combiné TV / DVD, il se peut que vous deviez programmer la télécommande à la fois pour votre téléviseur et pour votre lecteur de DVD pour pouvoir contrôler votre combiné TV / DVD.

Dans le menu Activité, vous pouvez créer une activité vous permettant de contrôler les deux éléments de l'appareil combiné. Pour plus d'informations, reportez-vous au chapitre 4.3 « Configuration des activités ».

# Comment programmer la télécommande pour mon système Home Cinéma ?

Vous devrez peut-être programmer la télécommande pour tous les appareils de votre système Home Cinéma séparément.

Dans le menu Activité, vous pouvez créer une activité vous permettant de contrôler tous les appareils du système. Pour plus d'informations, reportez-vous au chapitre 4.3 « Configuration des activités ».

#### Je ne trouve pas la marque de mon appareil.

Vous avez sélectionné le mauvais nom d'appareil.

 Reportez-vous à la liste des noms d'appareils au chapitre 2.2 « Configuration de la télécommande » pour sélectionner le nom d'appareil correct.

La marque de votre appareil n'est pas disponible dans la base de données de la télécommande.

• Copiez la fonction des touches à partir de la télécommande d'origine. Pour plus d'informations, reportez-vous au chapitre 4.7.4.2 « Apprentissage de la fonction des touches ».

#### Ou :

• Téléchargez le micrologiciel de la télécommande. Pour plus d'informations, reportez-vous au chapitre 4.10 « Installation du logiciel Philips PrestigoSync ».

#### Fonctionnement

#### La télécommande ne se met plus en marche.

Niveau de batterie trop faible.

• Rechargez la batterie. Pour plus d'informations, reportez-vous au chapitre 2.1 « Charge de la batterie ».

La pile est arrivée en fin de vie (la batterie ne peut plus être rechargée).

• Remplacez la batterie. Pour plus d'informations, reportez-vous au chapitre 7.2.2 « Remplacement de la batterie ».

#### L'appareil que je souhaite commander ne répond pas à toutes les commandes/ne répond pas du tout aux commandes.

Vérifiez si les touches sur lesquelles vous appuyez existent sur la télécommande d'origine de l'appareil, S'il manque des touches, vous pouvez les ajouter. Pour plus d'informations, reportez-vous au chapitre 4.7 Configuration des touches ou au chapitre 4.7.1. « Aiout de touches ».

Mauvais appareil sélectionné dans l'écran d'accueil.

Assurez-vous que l'appareil que vous souhaitez contrôler est sélectionné sur l'écran d'accueil. Pour plus d'informations, reportez-vous au chapitre 3.1 « Sélection des appareils ».

Niveau de batterie trop faible.

Rechargez la batterie. Pour plus d'informations, reportez-vous au ٠ chapitre 2.1 « Charge de la batterie ». Pour contrôler l'appareil, pointez la télécommande vers l'appareil et veillez à ne laisser aucun objet entre la télécommande et l'appareil.

La pile est arrivée en fin de vie (la batterie ne peut plus être rechargée).

Remplacez la batterie. Pour plus d'informations, reportez-vous au chapitre 7.2.2 « Remplacement de la batterie ».

#### Toutes les fonctions de touche ne figurent pas dans la base de données de la télécommande.

Essayez de copier la fonction des touches à partir de la télécommande d'origine. Pour plus d'informations, reportez-vous au chapitre 4.7.4.2 « Apprentissage de la fonction des touches ».

Le code IR sélectionné lors de la configuration est erroné.

Reprogrammez la télécommande pour cet appareil. Vérifiez systématiquement que l'appareil répond bien aux commandes avant de quitter le mode Configuration (

#### Les touches volume et silence ne fonctionnent pas correctement.

Lorsque vous configurez la télécommande pour un appareil (ajout d'un appareil), la télécommande copie automatiquement les touches volume et silence de la manière suivante:

- Lorsque les boutons de volume d'un appareil figurent dans la • bibliothèque de la télécommande, celle-ci les utilise.
- Dans le cas contraire, la télécommande utilise automatiquement les boutons de volume d'un autre appareil.
- Essavez de copier les touches volume et silence d'un autre appareil. Pour plus d'informations, reportez-vous au chapitre 4.2.4 « Copie des touches volume d'un autre appareil ».

#### Les touches de Télétexte ne fonctionnent pas (Europe et Australie uniquement).

- Vérifiez que votre téléviseur est équipé du mode Télétexte.
- Essayez de réparer les touches du Télétexte. Pour plus d'informations, reportez-vous au chapitre 4.7.4 « Réparer une touche ».

#### Un ou plusieurs appareils ne s'allume / ne s'éteint pas automatiquement lorsque j'active / désactive une activité.

Le signal Marche ou Arrêt a peut-être été interrompu à l'envoi de la macro.

- Sélectionnez l'appareil et appuyez sur la touche de mise en marche ( $\bigcirc$ ). Ou :
- Appuyez sur la touche de mise en marche (()) sur l'écran Allumer/ • Éteindre. Pour plus d'informations, reportez-vous au chapitre 4.8 « Reconfiguration des touches Allumer/Éteindre / AV ».

Français

Français

Le signal Sélection de l'entrée a peut-être été interrompu à l'envoi de la macro.

- Appuyez sur la touche A/V pour sélectionner l'appareil. **Ou :**
- Appuyez sur la touche AV appropriée sur l'écran A/V. Pour plus d'informations, reportez-vous au chapitre 4.8 « Reconfiguration des touches Allumer/Éteindre / AV ».

Si le problème survient fréquemment, essayez d'ajouter des délais à la macro de démarrage de l'activité. Pour plus d'informations, reportez-vous au chapitre 4.3 « Configuration des activités ».

#### Mon écran tactile active souvent la mauvaise touche

• Vous devez calibrer l'écran tactile. Pour ce faire, contactez notre service d'assistance.

#### Piles

Mes réglages seront-ils supprimés lors du remplacement de la batterie ? Non.Tous les réglages utilisateur sont stockés dans la mémoire flash de la télécommande.

## 6 Spécifications techniques

Adaptateur :...... 100 240 VCA/50-60 Hz (sortie 5 VCC/2 A)

# 7 Réparation et assistance

#### 7.1 Besoin d'aide ?

Veuillez tout d'abord lire attentivement ce manuel d'utilisation. Pour toute autre question concernant l'utilisation, la configuration, les pièces de rechange ou la garantie de la SRT9320, consultez le site

#### www.philips.com/support

- 1 Sur la page www.philips.com/support, sélectionnez votre pays et votre langue.
- 2 Dans le champ Numéro de modèle ou mot-clé, entrez la référence SRT9320 puis cliquez sur Rechercher.
- 3 Sur la page Vos résultats, cliquez sur SRT9320.
  - Sur la page Assistance produit, vous trouverez des informations sur la programmation et l'utilisation de la télécommande.
  - Sur la page Service, vous trouverez des informations sur les pièces de rechange et sur la garantie.

Avant d'appeler notre assistance téléphonique, veuillez compléter la liste des équipements figurant à la fin de ce manuel. Lorsque vous appelez, assurezvous d'avoir cette liste ainsi que la télécommande SRT9320 à portée de main de sorte que nos opérateurs puissent vous aider à déterminer si elle fonctionne correctement.

Vous trouverez nos coordonnées au dos du Guide de mise en route fourni.

La référence du modèle de votre télécommande universelle Philips est SRT9320.

#### 7.2 Informations pour le consommateur

# 7.2.1 Mise au rebut de votre ancien produit (Europe uniquement)

Votre produit a été conçu et fabriqué avec des matériaux et des composants de haute qualité pouvant être recyclés et réutilisés.

Le symbole d'une poubelle barrée apposé sur un produit signifie que ce dernier répond aux exigences de la directive européenne 2002/96/EC.

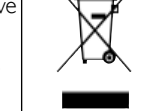

Veuillez vous renseigner sur votre système de gestion des déchets d'équipements électriques et électroniques.

Veillez à respecter la réglementation en vigueur et ne mettez pas vos anciens produits au rebut avec vos déchets ménagers. Une mise au rebut citoyenne de votre ancien produit permet de protéger l'environnement et la santé.

#### 7.2.2 Remplacement de la batterie

S'il devient impossible de recharger la batterie, vous devez la remplacer. Vous pouvez commander une autre batterie (soft pack) sur le site www.philips.com/support

Pour plus d'informations, reportez-vous au chapitre 7.1 « Besoin d'aide ? »

#### Avertissement

Les batteries doivent être remplacées par des batteries du même type sous peine d'annuler la garantie et de risquer des situations potentiellement dangereuses.

#### Consignes de sécurité relatives à la batterie

- Les batteries lithium-polymère ont un emballage souple en papier d'aluminium, par conséquent:
  - Ne heurtez pas les batteries contre des objets anguleux.
  - Opérez sur une table de travail propre pour éviter que des particules pointues n'endommagent le film d'aluminium.
  - Évitez de plier les languettes des batteries, le corps des batteries ou les bords d'étanchéité.
- Ne jetez jamais les batteries au feu. Elles risquent d'exploser.
- 3 Ne versez jamais de liquides tels que de l'eau ou du café sur les batteries.
- 4 Pour éviter tout dommage, utilisez un outil pour retirer les batteries et ne tirez pas sur les fils.

#### Pour remplacer la batterie :

Mettez l'interrupteur Marche / Arrêt sur la position gauche (Arrêt).
 Cet interrupteur se trouve au dos de la télécommande.

Utilisez la pointe d'un stylo ou un tournevis pour déplacer l'interrupteur.

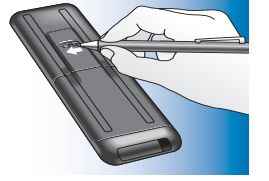

- 2 Retirez le couvercle du compartiment de la batterie.
- 3 Débranchez et retirez l'ancienne batterie comme indiqué.

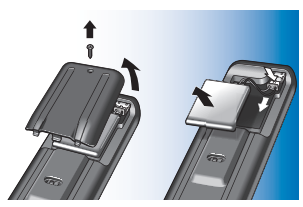

4 Insérez et branchez la nouvelle batterie comme indiqué.

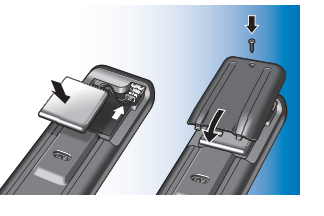

#### Remarque

Votre produit contient une batterie relevant de la Directive européenne 2006/66/EC. Pour assurer le bon fonctionnement et la sécurité de votre produit, confiez-le toujours à un centre de collecte agréé ou un centre de service pour qu'un professionnel retire ou remplace la batterie. Informez-vous auprès des instances locales sur le système de collecte des batteries car la mise au rebut citoyenne permet de protéger l'environnement et la santé. Ne mettez pas au rebut vos batteries aux ordures ménagères.

#### FCC Compliancy (USA, Canada only)

This device complies with Part 15 of the FCC Rules. Operation is subject to the following two conditions:

- This device may not cause harmful interference.
- This device must accept any interference received, including interference that may cause undesired operation.

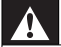

#### Attention (États-Unis, Canada uniquement)

Les changements ou modifications apportés par l'utilisateur qui n'ont pas été expressément approuvés par la partie chargée de sa conformité peuvent priver l'utilisateur du droit d'utiliser l'équipement.

#### Notice for Canada / Remarque pour le Canada

This Class B digital apparatus complies with Canadian ICES-003. Cet appareil numérique de la classe B est conforme à la norme NMB-003 du Canada.

#### Liste des équipements

#### Téléviseur

Marque

Référence du modèle

Référence du modèle de la télécommande d'origine

#### Décodeur (Satellite, antenne ou décodeur/récepteur)

Marque

Référence du modèle

Référence du modèle de la télécommande d'origine

#### Récepteur / Système Home Cinéma

Marque

Référence du modèle

Référence du modèle de la télécommande d'origine

#### Lecteur de DVD / lecteur Blu-ray

Marque

Référence du modèle

Référence du modèle de la télécommande d'origine

#### Console de jeux

Marque

Référence du modèle

Référence du modèle de la télécommande d'origine

#### PC

Marque

Système d'exploitation

Référence du Service Pack

#### Autre équipement

Marque

Référence du modèle

Référence du modèle de la télécommande d'origine

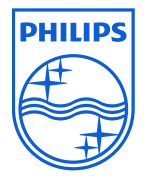

© 2008 Koninklijke Philips Electronics N.V.

Tous droits réservés. Toute reproduction, partielle ou intégrale, est interdite sans le consentement écrit préalable du détenteur des droits d'auteur. Les informations présentées dans ce document ne sauraient faire partie d'un devis ou d'un contrat, sont considérées comme exactes et fiables et peuvent l'objet de modifications sans préavis. L'éditeur ne pourra être tenu responsable pour une conséquence quelconque de son utilisation. La publication de ce document n'évoque ni n'implique une quelconque licence sous brevet, ni d'autres droits de propriété industrielle ou intellectuelle.

Novembre 2008

F© CE

www.philips.com

N'MW/RR/RD/4708